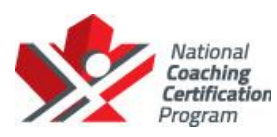

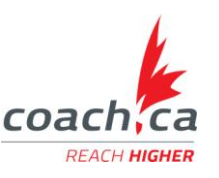

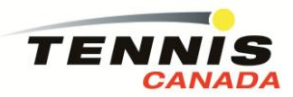

## Instructions to complete NCCP Make Ethical Decisions Evaluation (MED) Online - Instruction Stream

All Instructors, Coaches and Pro's will be required to pass the on-line evaluation module – "Make Ethical Decisions". **This is a mandatory requirement for certification.** You can access the online evaluation as follows:

1- Please visit the Coaching Association webpage <u>http://www.coach.ca/elearning-s13846</u> for information on completing your MED evaluation. Clicking on this link will take you to the following page.

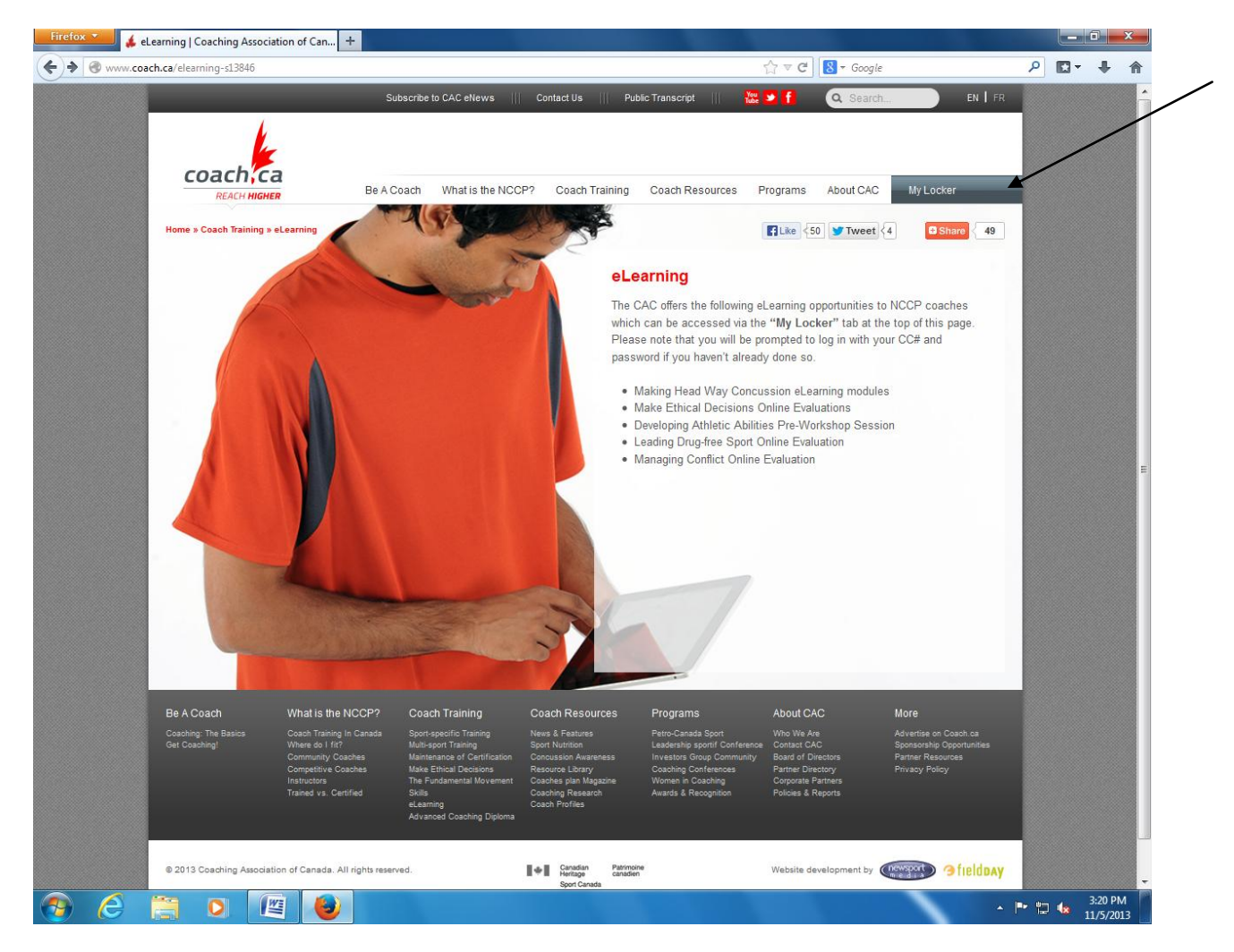

2- Click on My Locker → Profile on the top right hand side. If you have your account (Coaching Certification Number (CC#), the email you used to register and your password) then fill out the information and click Login.

| Be & Coach What is the NCCP2 Coach Training Coach Resources                                                                                                    |                              |
|----------------------------------------------------------------------------------------------------|------------------------------|
| Click here to go to The Locker for NCCP Partners                                                                                                    | Programs About CAC My Locker |
| Logín                                                                                                    |                              |
| CC# or Email bokup my CC#<br>Password retrieve my password<br>Remember Me                                                                                                    |                              |
| Don't have an account? Create one now!                                                                                                    |                              |
|                                                                                                    | ogn                          |
| 4 ( H                                                                                                    | , ·                          |
| the second second secon |                              |

3- If you don't have an account, then click on "Don't have an account? Create one now!"

| ) 🄶 🔒 http | iociation of Canada × WMozilla Firefox Start Page ×   +<br>ps://thelocker.coach.ca/Account/Login?ReturnUrl=%2faccess%2faccount%2fonlinelearr ☆ ♥ ♥   図 + Google P   ▼ + ↑<br>Subscribe to CAC eNews    Contact Us    Public Transcript    🛞 ♥ ↑ Q Search EN   FR |   |
|------------|----------------------------------------------------------------------------------------------------|---|
|            | coachica                                                                                                    |   |
|            | Be A Coach What is the NCCP? Coach Training Coach Resources Programs About CAC My Locker                                                                                                    | = |
|            | Click here to go to The Locker for NCCP Partners                                                                                                    |   |
|            | Login                                                                                                    |   |
|            | CC# or Email lookup my CC#                                                                                                    |   |
|            | Password retrieve my password                                                                                                    |   |
|            | Don't have an account? Create one now!                                                                                                    |   |
|            |                                                                                                    | - |
| //.        | The second second second second second second second second second second second second second second second se                                                                                                    |   |
|            |                                                                                                    |   |
|            |                                                                                                    |   |

4- Fill out the Registration – be sure to click the 2<sup>nd</sup> check box. After filling out the information then click "Register"

| Subscribe to CAC elvews     Cont                                                                                                    | act Us Public Transcript                                                                          | 🐮 🖻 📔 🔍 🔍                                                                         | EN   FR           | ^ |
|----------------------------------------------------------------------------------------------------|---------------------------------------------------------------------------------------------------|-----------------------------------------------------------------------------------|-------------------|---|
| REACH MEMORY BE A Coach What is the NCCP?                                                                                                    | Coach Training Coach Resource                                                                     | ces Programs Abc                                                                  | nut CAC My Locker |   |
| Welcome!                                                                                                    | Registratio                                                                                       | n                                                                                 |                   |   |
| The Locker is an insportent tool that supports the efforts of all Canadians<br>involved in costs elucation. Cacces to this site ill provide all coaches<br>with the opportunity to track their progress and guide their<br>development. | news, Coaches p<br>I was p create<br>to the above, plus my<br>opportunities, course of<br>PROFILE | a full Locker account to ha<br>coaching records, eLearnin<br>calendars, and more. | ve access<br>g    |   |
| to support its mission of enhancing the experiences of all Canadian<br>athletes through quality coaching.                                                                                                    | First name                                                                                        |                                                                                   |                   |   |
|                                                                                                    | Last name                                                                                         |                                                                                   |                   |   |
|                                                                                                    | Email                                                                                             |                                                                                   |                   |   |
|                                                                                                    | Password                                                                                          |                                                                                   |                   |   |
|                                                                                                    | Confirm password                                                                                  |                                                                                   | 1.22              |   |
|                                                                                                    | Gender                                                                                            | Male                                                                              |                   |   |
|                                                                                                    | Birthday                                                                                          |                                                                                   |                   |   |
|                                                                                                    | ADDRESS                                                                                           |                                                                                   |                   |   |
|                                                                                                    | Address                                                                                           |                                                                                   |                   | ~ |
|                                                                                                    |                                                                                                   |                                                                                   |                   |   |

| Intrac/headcesc coefficients       P       P <t< th=""><th>Firefox 💌 🏑 Coad</th><th>ching Association of Canada +</th><th></th><th></th><th></th><th></th><th></th><th></th><th>×</th></t<>                                                                                                    | Firefox 💌 🏑 Coad        | ching Association of Canada +                                                                                                    |                                                                                                    |               |                                 |       |            |                      | ×        |
|----------------------------------------------------------------------------------------------------|-------------------------|----------------------------------------------------------------------------------------------------|----------------------------------------------------------------------------------------------------|---------------|---------------------------------|-------|------------|----------------------|----------|
| The Locker is an important tool that supports the efforts of all Canadians mywhed in costs education. Access to this act will provide all coaches but magnetizes that act will provide an environment to the cost of the cost in the access to that the provide in the cost in the access to the above, plus my coaching news (monthly environment access to the above, plus my coaching news (monthly environment access to the above, plus my coaching news (monthly environment access to the above, plus my coaching news (monthly environment access to the above, plus my coaching news (monthly environment access to the above, plus my coaching records, elecanding apportunities, course calendars, and more.   The Locker has been developed by the Coaching Association of Canadian athletes through quality coaching. I vanit to create a full Locker account to have access to the above, plus my coaching news (monthly environment access to the above, plus my coaching records, elecanding apportunities, course calendars, and more.   The Locker has been developed by the Coaching Association of Canadian athletes through quality coaching. I vanit to create a full Locker account to have access to the above, plus my coaching terms (monthly environment access to the above, plus my coaching terms (monthly environment access to the above, plus my coaching terms (monthly environment access to the above, plus my coaching terms (monthly environment access).   Output I vanit to create a full Locker account to have access to the above, plus my coaching terms (monthly environment access).   Output I vanit to create a full cocker account to have access to the above, plus my coaching terms (monthly environment access).   Output I vanit to create a full cocker account to have access to the above, plus my coaching terms (monthly environment access).   Output I vanit to create a full cocker | A https://thelocker     | r.coach.ca/Access/Register                                                                                                    |                                                                                                    | ☆ マ C 8 -     | Google                          |       | P 🖬 -      | +                    | 俞        |
| Postal code OPTIONAL Phone Armed Forces RCMP Aboriginal Physical Disability Regater Regater                                                                                                    | ♠ https://thelocker     | .coach.co/Access/Register The Locker is an important tool that supports the efforts of all Canadans involved in coach education. Access to this site will provide all coaches with the opportunity to track their progress and guide their development. The Locker has been developed by the Coaching Association of Canada to support its mission of enhancing the experiences of all Canadain athletes through guality coaching. | I Just want to re<br>e-news, Coacher<br>i yuant to create<br>access to the ab<br>e-learning opport<br>more.<br>PROFILE<br>Fist name<br>Email<br>Password<br>Confirm password<br>Gender<br>Birthday<br>Address<br>Country<br>Prov.Ter<br>City | Canada Aberta | Google<br>nave<br>cords,<br>and |       |            | •                    | *        |
|                                                                                                    |                         |                                                                                                    | Postal Code<br>OPTIONAL<br>Phone<br>Armed Forces<br>RCMP<br>Aboriginal<br>Physical Disability                                                                                                    | R             | rgister                         |       |            | _                    | _        |
|                                                                                                    | Firefox automatically s | ends some data to Mozilla so that we can improve your experience.                                                                                                    |                                                                                                    |               |                                 | 5     | hoose What | I Share              | ×        |
| Firefox automatically sends some data to Mozilla so that we can improve your experience.     Choose What I Share                                                                                                    | 📀 🧭 🔋                   |                                                                                                    |                                                                                                    |               |                                 | - I=- | 코 🐝        | 12:22 PI<br>11/12/20 | м<br>113 |

5- You will get your Coaching Certification number (CC#). Make sure you keep note of your CC#, the e-mail you used to register and your password. You will need this information everytime you would like to access My Locker in the future.

|          | . /                   |                                      |                                                      |                                                             |                              |                   |                                          |                                                                                                    |  |
|----------|-----------------------|--------------------------------------|------------------------------------------------------|-------------------------------------------------------------|------------------------------|-------------------|------------------------------------------|----------------------------------------------------------------------------------------------------|--|
| <u> </u> | REACH HIGHE           | Be A Coach                           | What is the NCCP?                                    | Coach Training                                              | Coach Resou                  | irces Prog        | rams About CA                            | AC My Locker                                                                                                    |  |
|          |                       |                                      |                                                      |                                                             |                              |                   |                                          |                                                                                                    |  |
|          | PERSONAL              | PREFERENCES                          |                                                      |                                                             |                              | Addre             | esses                                    | add address                                                                                                    |  |
| CC#      | 579                   | 7422                                 | DEM                                                  | OGRAPHICS                                                   |                              | Primary           |                                          |                                                                                                    |  |
| Las      | t name = Lei          | 0                                    | A                                                    | med Forces                                                  |                              | 1 Shoreha         | m Drive                                  |                                                                                                    |  |
| First    | t name * Ga           | il .                                 | R                                                    | CMP                                                         |                              | Canada M3         | IN 3A6                                   |                                                                                                    |  |
| Em       | ail gle               | e@tenniscanada.com                   |                                                      | ooriginal                                                   |                              | edit delet        | 5                                        |                                                                                                    |  |
| Ger      | nder * Fei            | male                                 | - PI                                                 | Tysical disability                                          |                              |                   |                                          |                                                                                                    |  |
| Birt     | h date 11/            | 14/1995                              | SEC                                                  | URITY                                                       |                              | Roles             |                                          |                                                                                                    |  |
| Pho      | ne                    |                                      | Passy                                                | word =                                                      |                              | Assign Gai        | roles via an organiz                     | ation                                                                                                    |  |
| Pre      | fers En               | glish 💌                              | •••                                                  |                                                             |                              | rissign du        | Toles via all organiz                    |                                                                                                    |  |
|          |                       |                                      |                                                      |                                                             |                              | Charles           |                                          |                                                                                                    |  |
|          |                       |                                      |                                                      |                                                             | Certa                        | Statu             | 5                                        |                                                                                                    |  |
|          |                       |                                      |                                                      |                                                             | 2946                         | Active            |                                          |                                                                                                    |  |
|          |                       |                                      |                                                      |                                                             |                              |                   |                                          |                                                                                                    |  |
|          |                       |                                      |                                                      |                                                             | Programs                     |                   | About CAC                                |                                                                                                    |  |
|          |                       |                                      |                                                      |                                                             | Petro-Canada                 | Sport 1           |                                          |                                                                                                    |  |
| Get Co   |                       | Where do I fit?<br>Community Coaches | Multi-sport Training<br>Maintenance of Certification | Sport Nutrition<br>Concussion Awareness<br>Resource Library | Conference<br>Investors Grou |                   | Contact CAC<br>Board of Directors        | Sponsorship Opportunities<br>Partner Resources                                                                                                    |  |
|          |                       | Instructors<br>Trained vs. Certified | The Fundamental Movement<br>Skills                   | Coaches plan Magazine<br>Coaching Research                  | Conferences<br>Women in Coa  | eaching<br>aching | Corporate Partners<br>Policies & Reports |                                                                                                    |  |
|          |                       |                                      | eLearning<br>Advanced Coaching<br>Diploma            | Coach Profiles                                              |                              |                   |                                          |                                                                                                    |  |
|          |                       |                                      |                                                      |                                                             |                              |                   |                                          |                                                                                                    |  |
| Ø. 201   | 3 Coaching Associatio | on of Canada. All rights reserved.   |                                                      | E de E Ganadian Patrin                                      | stine                        |                   | Website development b                    | Constant of fieldney                                                                                                    |  |
|          |                       |                                      |                                                      | Bport Canada                                                | Ner)                         |                   |                                          | Strend Strend St |  |
|          |                       |                                      |                                                      |                                                             |                              |                   |                                          |                                                                                                    |  |
|          |                       |                                      |                                                      |                                                             |                              |                   |                                          |                                                                                                    |  |

6- You will now have to confirm if your personal information is accurate. Click Save when done editing or if the information is accurate.

|                                                                        | Subscribe to CAC eNews                                      | Contact Us Public Transcript | iii 🐮 🗩 🕇 🔍 🔍                           | EN   FR                                            |  |
|------------------------------------------------------------------------|-------------------------------------------------------------|------------------------------|-----------------------------------------|----------------------------------------------------|--|
| COach; Ca<br>REACH HIGHER                                              | Be A Coach What is the N                                    | CCP? Coach Training Coach F  | Resources Programs About CAC            | My Locker                                          |  |
| PERSONAL PREFE                                                         | RENCES                                                      |                              | Addresses                               | add address                                        |  |
| CC# 5796406                                                            | DEMO                                                        | OGRAPHICS                    | Primary                                 |                                                    |  |
| Last name * Canada                                                     | A []                                                        | rmed Forces                  | 1 Shoreham Drive                        |                                                    |  |
| First name * Tennis                                                    | R                                                           | CMP                          | Canada M3N 3A6                          |                                                    |  |
| Email coach@tenniscana                                                 | ida.com                                                     | boriginal                    | edit delete                             |                                                    |  |
| Gender * Female 🗸                                                      |                                                             | nysical disability           |                                         |                                                    |  |
| Birth date 11/08/1991                                                  | SECU                                                        | RITY                         | Roles                                   |                                                    |  |
| Phone                                                                  | Passw                                                       | ord *                        | Assign Tennis roles via an organization |                                                    |  |
| Prefers English                                                        | ****                                                        |                              |                                         |                                                    |  |
| ÷                                                                      |                                                             |                              | Status                                  | *                                                  |  |
|                                                                        |                                                             | Save                         | Active                                  |                                                    |  |
|                                                                        |                                                             |                              |                                         |                                                    |  |
| Red Careb Miller                                                       | 100000 Const Torrad                                         | Caush Daraman Daraman        |                                         | Mare                                               |  |
| Be A Coachi What is the i                                              | ACCPY Coach fraining                                        | Coacrimesources Programe     | ADOULCAC                                | More                                               |  |
| Get Coaching! The Basics Coach Trainin<br>Get Coaching! Where do I fit | g In Canada Sport-specific Training<br>Multi-sport Training | Sport Nutrition Leadership   | sport Who we are                        | Advertise on Coach.ca<br>Snonsorship Opportunities |  |

7- Once the information is saved, Click on My Locker  $\rightarrow$  e-learning

| 😥 🖌 Coaching Association                            | of Canada +                                                                                                    | the second second second second second second second second second second second second second second second se                                                                                                    |                                                                                                    |                                                                                                    |                        |
|-----------------------------------------------------|----------------------------------------------------------------------------------------------------|----------------------------------------------------------------------------------------------------|----------------------------------------------------------------------------------------------------|----------------------------------------------------------------------------------------------------|------------------------|
| https://thelocker.coach.ca/access                   | /account/profile                                                                                                    |                                                                                                    |                                                                                                    |                                                                                                    | ₽ 🖸 - 🖡 🏫              |
| соас                                                |                                                                                                    | C eNews     Contact Us     Public Transo                                                                                                    | npt III 🔛 🎔 🥤 🔍 Sear                                                                                                    | EN   FR                                                                                                    |                        |
| PERS<br>CC#<br>Last name =<br>First name =          | CHARGHER BE A Coach What is<br>DNAL PREFERENCES<br>5801797<br>Jin<br>Leee                                                                                                    | the NCCP? Coach Training Coach I      DEMOGRAPHICS     Armed Forces     RCMP                                                                                                    | Addresses<br>Primary<br>1 Shoreham Drive<br>Toronto, Ontano<br>Canada MSN 336                                                                                                    | My Locker      Profile      Transcript Card      Delivery Pathways eLearning Color day                                                                                                    |                        |
| Email<br>Gender *<br>Birth date<br>Phone<br>Prefers | Jlee@tenniscanada.com<br>Female(                                                                                                    | Aborignal Physical disability SECURITY Password *                                                                                                    | edit delete<br>Roles<br>Assign Leee roles via an organit                                                                                                    | Calendar<br>Logout                                                                                                    |                        |
|                                                     |                                                                                                    | Sa                                                                                                    | Status<br>Active                                                                                                    |                                                                                                    |                        |
| Be A Coach<br>Coaching: The Bi<br>Get Coaching!     | What is the NCCP?         Coach Training In Canada           sits         Coach Training In Canada         Sport-specific           Where do I 80°         Multi-specifit         Multi-specifit           Compatitive Coaches         Multi-specifit         Multi-specifit           Instructors         Trained vs. Certified         The Fundam           Trained vs. Certified         Starming of Advanced Coptomere         Optomere | Ining COach Resources Progr<br>Training News & Features Aurona<br>Aurogation Construction Construction Construction<br>Decision Resources Library Conferences<br>Coaches plan Magazine Conferences<br>Coaches plan Magazine Conferences<br>Coaches plan Magazine Conferences<br>Coaches Plan Magazine Conferences<br>Coaches Plan Magazine Conferences<br>Coa | ams About CAC anada Sport protocol and Sport protocol and Sport protoc | More<br>Advertise on Coach.ca<br>Sponsorbip Opportunities<br>Partner Resources<br>Privacy Policy                                                                                                    |                        |
| © 2013 Cosching                                     | Association of Canada. All rights reserved.                                                                                                    | For Carves                                                                                                    | Website development by                                                                                                    | International International In |                        |
| efox automatically sends some data t                | o Mozilla so that we can improve your experience                                                                                                    | h de la companya de la companya de la companya de la companya de la companya de la companya de la companya de l                                                                                                    |                                                                                                    | S                                                                                                    | hoose What I Share 🛛 🗙 |

8- Click on Make Ethical Decisions Online Evaluation – Instruction Stream and click "Begin"

|                                                                          | * ENNES CANADA CONTACT LISTL *                  | Coaching Association of Canada        | the second second second second second second second second second second second second second second second se  |
|--------------------------------------------------------------------------|-------------------------------------------------|---------------------------------------|----------------------------------------------------------------------------------------------------|
| https://thelocker.coach.ca/access/account/onlinelearning                 |                                                 | ☆ ♥ C Q = Search By ZoneAlarm         | ρ 🖡 🏦                                                                                                    |
| Getting Started 🔲 Suggested Sites 🔛 Web Slice Gallery                    |                                                 |                                       |                                                                                                    |
| Su                                                                       | bscribe to CAC eNews Contact Us Public Transcri | pt 🔢 🛣 🗩 🕇 🔍 Search 🛛 en 🖡            | *                                                                                                    |
|                                                                          |                                                 |                                       |                                                                                                    |
| coach ca                                                                 | What is the NCCB2 Coach Training Coach R        | and the Analytical Mail asket         |                                                                                                    |
| REACH HIGHER                                                             | what is the NCCP? Coach Haining Coach R         | esources programs about CAC My Locker | and the second second second second second second second second second second second second second second second |
| Click here to go to The Locker for NCCP Partr                            | ners                                            |                                       |                                                                                                    |
|                                                                          |                                                 |                                       |                                                                                                    |
| ENGLISH FRENCH                                                           |                                                 |                                       |                                                                                                    |
| AVAILABLE                                                                | Make Ethical Decisions On                       | line Evaluation - Instruction         |                                                                                                    |
| Air Aware                                                                | Stream                                          |                                       |                                                                                                    |
| Make Ethical Decisions Online Evaluation -<br>Community Sport            | Language English                                |                                       |                                                                                                    |
| Make Ethical Decisions Online Evaluation -<br>Competition - Development  | Passing grade 75.00                             |                                       |                                                                                                    |
| Make Ethical Decisions Online Evaluation -<br>Competition - Introduction |                                                 | Begin                                 |                                                                                                    |
| Make Ethical Decisions Online Evaluation -<br>Instruction Stream         |                                                 |                                       |                                                                                                    |
| Making Head Way in Football                                              |                                                 |                                       |                                                                                                    |
| Making Head Way in Freestyle Ski                                         |                                                 |                                       |                                                                                                    |
| Making Head Way in Snowboard                                             |                                                 |                                       | And Statistics and State                                                                                         |
| Making Head Way in Soccer                                                |                                                 |                                       |                                                                                                    |
| Making Head Way in Speed Skating                                         |                                                 |                                       | a Note that the second                                                                                           |
| Making Head Way in Sport                                                 |                                                 |                                       |                                                                                                    |
| UNAVAILABLE                                                              |                                                 |                                       |                                                                                                    |
| Leading Drug-Free Sport Online Evaluation                                |                                                 |                                       |                                                                                                    |
|                                                                          |                                                 |                                       |                                                                                                    |

9- Please read the instructions and press Continue at the bottom.

| Instruction Stream                                                                                                    |
|----------------------------------------------------------------------------------------------------|
| Overview of the Evaluation                                                                                                    |
| At any time during the evaluation, you may click on the <b>View Scenario</b> link to review the scenario text. As well, the <b>Reflection Area</b> link will allow you to make notes as you go along.                                                                           |
| If, during the evaluation, you have difficulties with the material, review the training material or take the training before continuing with the online evaluation.                                                                                                    |
| If you exit the evaluation partway through, your answers will be saved and you will be able to return to where you<br>left off next time you logon.                                                                                                    |
| The evaluation is scored out of 510 points. The passing grade is 75% (383 points).                                                                                                    |
| Scoring Scheme                                                                                                    |
| It is expected that it will take you approximately 30-40 minutes to complete the evaluation.                                                                                                    |
| Once you have successfully completed the online evaluation, your file on the NCCP Database will automatically be updated. To view your transcript visit The Locker at <a href="http://www.coach.ca">www.coach.ca</a> .                                                          |
| This online evaluation is an exciting initiative for the Coaching Association of Canada. As this is a new application,<br>we need your help in ensuring it meeds the needs of coaches; your feedback is appreciated. To submit your<br>comments, please contact coach@coach.ca. |
| Thank you for participating in Canada's National Coaching Certification Program (NCCP).                                                                                                    |
| Continue                                                                                                    |

10- When you are ready to do the evaluation, click on **Practice evaluation** if you prefer to do a practice scenario (optional) or click on **Scenario One** to start your MED.

| Mozilla Firefox      Mozilla Firefox      Mozilla Firefox      Mozilla Firefox      Mozilla Firefox                                                                                                    |      |
|----------------------------------------------------------------------------------------------------|------|
| Make Ethical Decisions Online Evaluation -<br>Instruction Stream                                                                                                    |      |
| Evaluation                                                                                                    |      |
| If you would like to complete the optional practice evaluation, select the link below.<br>(Please note: The practice evaluation will not be scored and cannot result in a passing cred<br>It is also not equivalent to or a substitute for training): | lit. |
| Practice evaluation (optional)                                                                                                    |      |
| When you are ready to start the evaluation, click on Scenario One below.                                                                                                    | F    |
| Scenario One                                                                                                    |      |
|                                                                                                    |      |
|                                                                                                    |      |
|                                                                                                    |      |
|                                                                                                    |      |

Please be advised:

- There is no charge for the first two attempts of the evaluation.
- The evaluation can take at least an hour to complete. You may quit the application in order to continue when it's more convenient without losing your place.
- The application only allows two attempts at successfully completing the evaluation. If both attempts are unsuccessful, you will be required to participate in a Make Ethical Decisions module in order to access the on-line evaluation for another two attempts.

Once you have successfully completed the on-line evaluation, your file in The Locker will be automatically updated. To view your transcript on-line, please click on My Locker  $\rightarrow$  transcript.

If you experience any technical difficulties or questions, please email <u>coach@coach.ca</u>.